# **Millennium Network**

#### Visualizador de logs

Permite fazer a auditoria do sistema em relação às operações executadas pelos usuários. Este recurso permitirá que o gestor saiba quem, quando, como, em qual versão e em quais campos foram feitas as alterações de dados no sistema.

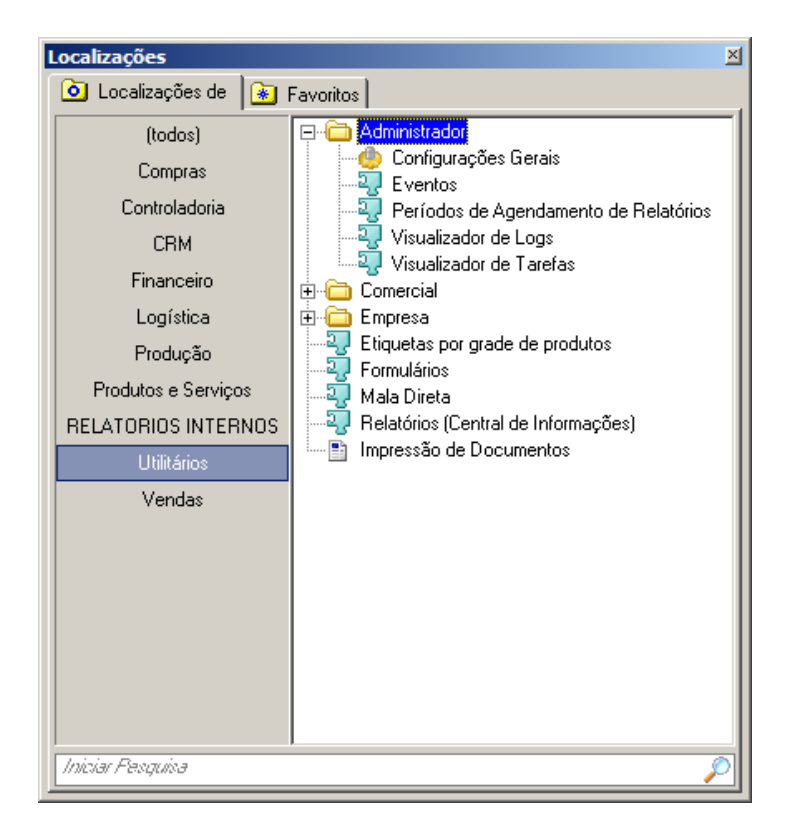

#### Entre em UTILITÁRIOS → Administrador → Visualizador de logs

Na guia Filtro, selecione o período no qual a pesquisa deve ser realizada e clique no botão Buscar. O resultado dessa pesquisa exibirá a data do procedimento, o usuário que o executou, o grupo de trabalho do qual o usuário faz parte, a transação realizada, a versão instalada quando o procedimento foi realizado, os campos relacionados ao procedimento e seu respectivo conteúdo.

Para fazer uma busca específica, preencha os demais campos de filtragem:

- Usuário  $\rightarrow$  Nome do operador do sistema cujas tarefas devem ser pesquisadas;
- Objeto  $\rightarrow$  Parte do sistema em que foi realizado o procedimento, por exemplo, cadastro de cliente;
- Ação  $\rightarrow$  É o procedimento realizado, por exemplo, exclusão de cadastro.

# **Millennium Network**

| 🚼 JACIARA - Visualizador de atividade de usuário - WASE Workstation                     |                                                                    |     |  |  |  |  |  |  |  |  |
|-----------------------------------------------------------------------------------------|--------------------------------------------------------------------|-----|--|--|--|--|--|--|--|--|
| Navegador Ir Favoritos Janelas (1) + Utilitários > Administrador > Visualizador de Logs |                                                                    |     |  |  |  |  |  |  |  |  |
| ••                                                                                      | Filtro Resultado                                                   |     |  |  |  |  |  |  |  |  |
| ٢                                                                                       | Data Ini. 01/04/2010 💌 Data Fin. 07/04/2010 💌 Objeto PEDIDO_VENDA. |     |  |  |  |  |  |  |  |  |
| <u> </u>                                                                                | Usuário JACIARA Ação Altera Pedido de Venda 🔻                      |     |  |  |  |  |  |  |  |  |
| 2                                                                                       | Bus                                                                | car |  |  |  |  |  |  |  |  |
|                                                                                         | Expressão de Filtragem                                             |     |  |  |  |  |  |  |  |  |
|                                                                                         |                                                                    |     |  |  |  |  |  |  |  |  |
| - 12                                                                                    |                                                                    |     |  |  |  |  |  |  |  |  |
|                                                                                         |                                                                    |     |  |  |  |  |  |  |  |  |
|                                                                                         |                                                                    |     |  |  |  |  |  |  |  |  |
|                                                                                         |                                                                    |     |  |  |  |  |  |  |  |  |
|                                                                                         |                                                                    |     |  |  |  |  |  |  |  |  |
|                                                                                         |                                                                    |     |  |  |  |  |  |  |  |  |
|                                                                                         |                                                                    |     |  |  |  |  |  |  |  |  |
|                                                                                         |                                                                    |     |  |  |  |  |  |  |  |  |
|                                                                                         |                                                                    |     |  |  |  |  |  |  |  |  |
|                                                                                         |                                                                    |     |  |  |  |  |  |  |  |  |
|                                                                                         |                                                                    |     |  |  |  |  |  |  |  |  |
| g JACIARA                                                                               |                                                                    |     |  |  |  |  |  |  |  |  |

A seguir clique em Buscar.

| 🖌 JACIARA - Visualizador de atividade de usuário - WASE Workstation                     |                        |                     |       |              |                        |  |        |          |  |  |  |
|-----------------------------------------------------------------------------------------|------------------------|---------------------|-------|--------------|------------------------|--|--------|----------|--|--|--|
| Navegador Ir Favoritos Janelas (1) + Utilitários + Administrador + Visualizador de Logs |                        |                     |       |              |                        |  |        |          |  |  |  |
| ••                                                                                      | Filtro Resultado       |                     |       |              |                        |  |        |          |  |  |  |
|                                                                                         | Data L                 | Jsuário             | Grupo |              | Transação              |  | Versão |          |  |  |  |
| ă                                                                                       | 7/4/2010 16:57:52 J    | ACIARA              | root  |              | Altera Pedido de Venda |  | 264    |          |  |  |  |
|                                                                                         |                        |                     |       |              |                        |  |        |          |  |  |  |
| 2                                                                                       |                        |                     |       |              |                        |  |        |          |  |  |  |
| <b>*</b>                                                                                |                        |                     |       |              |                        |  |        |          |  |  |  |
| *                                                                                       |                        |                     |       |              |                        |  |        |          |  |  |  |
|                                                                                         |                        |                     |       |              |                        |  |        |          |  |  |  |
| •                                                                                       |                        |                     |       |              |                        |  |        |          |  |  |  |
|                                                                                         |                        |                     |       |              |                        |  |        |          |  |  |  |
|                                                                                         | Altera Pedido de Venda |                     |       |              |                        |  |        |          |  |  |  |
| Estrutura Dados                                                                         |                        |                     |       |              |                        |  |        |          |  |  |  |
|                                                                                         | Campo                  | Etiqueta            |       | Valor        |                        |  |        | <u> </u> |  |  |  |
| C                                                                                       | PEDIDOV                | * Pedidov           |       | 90294415     |                        |  |        |          |  |  |  |
| =                                                                                       | COD_PEDIDOV            | Pedido              |       | 90294419.920 |                        |  |        |          |  |  |  |
| .2                                                                                      | CLIENTE                | Cliente             |       | 7000003      |                        |  |        |          |  |  |  |
|                                                                                         | N_PEDIDO_CLIENTE       | Nº do Pedido Client | e     |              |                        |  |        |          |  |  |  |
|                                                                                         | EFETUADO               | * Efetuado          |       | 0            |                        |  |        |          |  |  |  |
| 0                                                                                       | ORCAMENTO              | * Orçamento         |       | 0            |                        |  |        | -        |  |  |  |
|                                                                                         |                        | 999<br>             |       |              |                        |  |        |          |  |  |  |
| $\geq$                                                                                  |                        |                     |       |              |                        |  |        |          |  |  |  |
| 😰 JACIARA                                                                               |                        |                     |       |              |                        |  |        |          |  |  |  |

### **Millennium Network**

#### Visualizador de tarefas

Faz um acompanhamento das tarefas que estão sendo executadas no momento. No caso de processos que estejam comprometendo o desempenho das demais estações de trabalho. O gestor do sistema poderá cancelar o processamento de uma tarefa, clicando sobre ela com o botão direito do mouse.

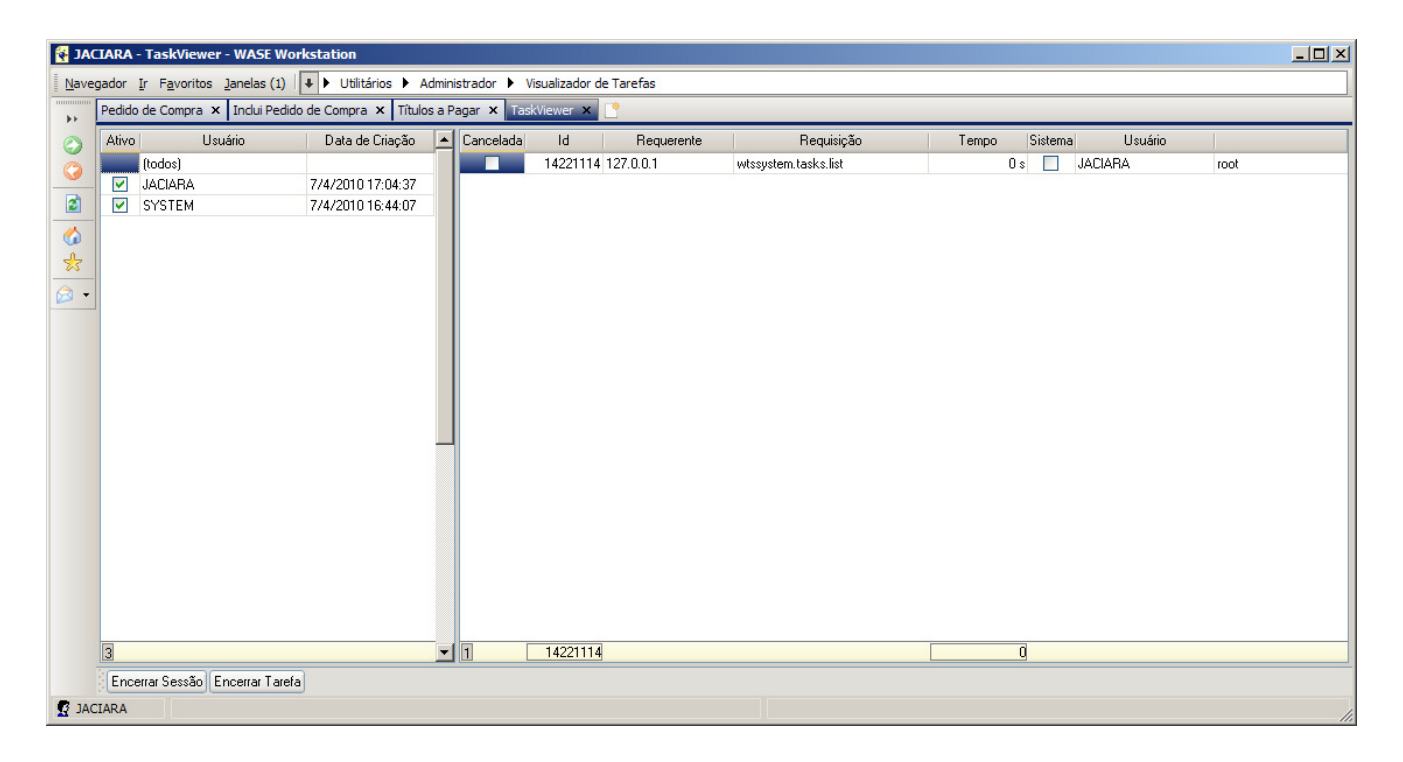